## Publication quality X-ray images in Mercury 2.3

You can download a free copy of Mercury from: http://www.ccdc.cam.ac.uk/products/mercury/

You will also need a copy of the .cif file of the crystal structure.

 Set the display options to: Background color = white

| Style = El<br>se | lipsoid<br>et Ellipsoid Display Options under:                      |       |
|------------------|---------------------------------------------------------------------|-------|
|                  | Menu: Display → Styles → Ellipsoid Setti                            | ngs   |
| C                | Ellipsoid Display Options                                           |       |
| F                | Probability level (%): 50                                           |       |
| ,                | Display options                                                     |       |
|                  | ✓ Draw principal ellipses, in colour                                |       |
|                  | $\checkmark$ Draw hydrogens as fixed-size spheres, of radius (A): ( | ).15  |
|                  | ✓ Draw Non-Positive-Definite atoms as cubes                         |       |
|                  | Bond style: Stick Radius (A)                                        | 0.1   |
|                  | Defaults                                                            | Close |

- 2) Display molecule on the screen at the angle that you would like make the structure as big as possible on your screen
- Hide any solvent molecules or parts of the molecule select atoms then click Menu: Display → Show/Hide → Atoms
- 4) Save the image as a JPG file
  Menu File → Save as → JPG
  set image size to at least 2000 x 2000

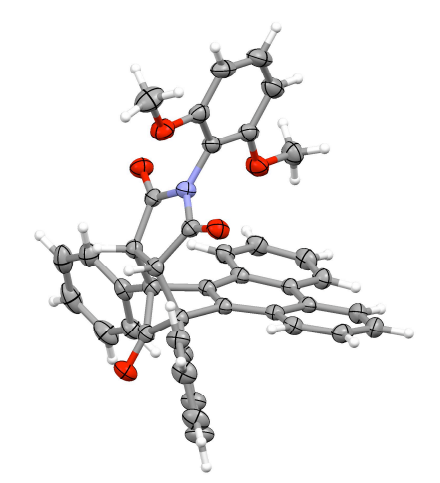